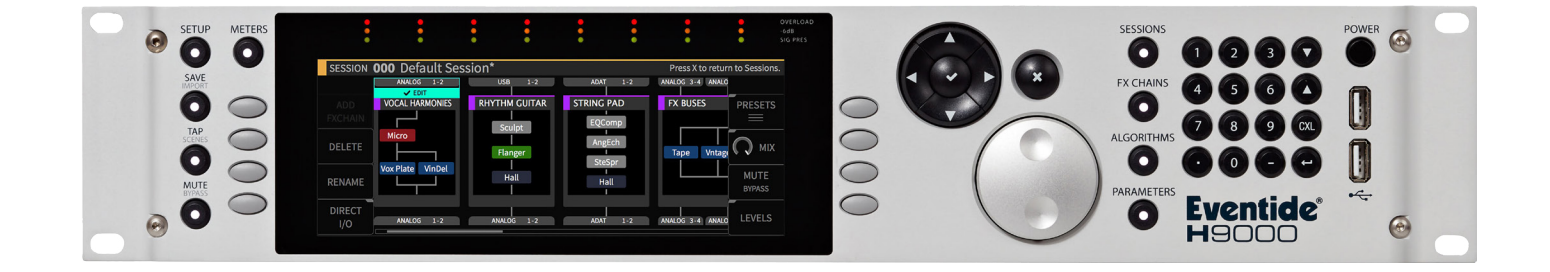

# Instruction Manual

## **GP** Stereo Vocoder

| (+ 9K ¢ <u>}</u> ∦                                                                | 19:                                                                                                    | 2.168.0.40 > H9000 3 > ADAT 5/6                                                                                                    | GP Stereo Vocoder Lass<br>Seals Partial Sucting Cartes                                                                                                    |  |  |
|-----------------------------------------------------------------------------------|----------------------------------------------------------------------------------------------------|----------------------------------------------------------------------------------------------------|----------------------------------------------------------------------------------------------------|--|--|
| SESSION CHAIN ALGO PRESET<br>1 VSM 20ms<br>2 K2600 Beats<br>50<br>3 K2600 Beats 2 | NOR OF A CAR OF AN PARE PARA PARE PARA PARA PARA PARA PARA                                                                                                    |                                                                                                    |                                                                                                    |  |  |
|                                                                                   | MAIN                                                                                                    | INPUT BANDS LO                                                                                                    | INPUT BANDS HI                                                                                                    |  |  |
| esa<br>4 K2600 Breaking the Bernium<br>tea<br>6 Bode Beryllium<br>tea             | 1 2548 222x 948 0 10 Hz<br>MIDICH CARREE NOISE MOD BW MCDE CARREAN MAST HP FRED                                                                                                    | 100 HE 133 HE 154 HE 178 HE 205 HE 207 HE 277 HE 316 HE<br>MOD FRQ 1 MOD FRQ 2 MOD FRQ 3 MOD FRQ 4 MOD FRQ 5 MOD FRQ 5 MOD FRQ 7 MOD FRQ 8                     | 1155 Hz 1334 Hz 1540 Hz 1778 Hz 2054 Hz 2371 Hz 2738 Hz 3182 Hz<br>MOD FRG 17 MOD FRG 18 MOD FRG 19 MOD FRG 20 MOD FRG 21 MOD FRG 21 MOD FRG 24 MOD FRG 24 |  |  |
| 6 EMS Beryllium<br>17 Wet EMS Break                                               | 2016B 2256B 028K 22Brd                                                                                                    | 365 Hz 422 Hz 487 Hz 562 Hz 649 Hz 750 Hz 666 Hz 1000 Hz                                                                                                    |                                                                                                    |  |  |
| 8 EMS Articulated Break                                                           | * OF BANDS                                                                                                    |                                                                                                    |                                                                                                    |  |  |
| tta<br>10 Full Bandwidth Abstrakt Beat<br>11 Internal Abstrakt                    |                                                                                                    |                                                                                                    |                                                                                                    |  |  |
| 12 Waves Vocal                                                                    | CARR BANDS LO                                                                                                    | CARR BANDS HI                                                                                                    | Q FACTOR LO                                                                                                    |  |  |
| 13 Beats Partial Inversion<br>14 Beats Partial Sucking                            | 100 Hz 133 Hz 154 Hz 178 Hz 205 Hz 237 Hz 274 Hz 316 Hz<br>CAR FRG 1 CAR FRG 2 CAR FRG 3 CAR FRG 4 CAR FRG 5 CAR FRG 6 CAR FRG 7 CAR FRG 8                                                                                                    | 1155 Hz 1334 Hz 1540 Hz 1778 Hz 2054 Hz 2371 Hz 2738 Hz 3162 Hz<br>CARFRQ 17 CHRFRQ 18 CARFRQ 19 CARFRQ 20 CARFRQ 21 CARFRQ 22 CHRFRQ 20 CHRFRQ 24             | 494 494 6.92 6.92 6.92 6.92<br>C C C C C C C C C C C C C C C C C C C                                                                                       |  |  |
|                                                                                   | 385 HL 422 HL 487 HL 582 HL 647 HL 750 HL 686 HL 700 HL 100 HL<br>CAR FRG & CHR FRG 10 CHR FRG 11 CHR FRG 12 CHR FRG 13 CHR FRG 15 CHR FRG 15 CHR FRG 16                                                                                                    | 3623 Hz 42171 Hz 4570 Hz 5523 Hz 6654 Hz 7456 Hz 6550 Hz 10000 Hz<br>CHATRO 25 CHATRO 25 CHATRO 27 CHATRO 28 CHATRO 28 CHATRO 21 CHATRO 21 CHATRO 21 CHATRO 23 | 652 652 652 652 652 652 652 652 652 652                                                                                                    |  |  |
|                                                                                   | Q FACTOR HI                                                                                                    | ENV FOLLOWER BAND LEVELS                                                                                                    |                                                                                                    |  |  |
|                                                                                   | 6.92 6.92 6.92 6.92 6.92 6.92 6.92 6.92                                                                                                    |                                                                                                    |                                                                                                    |  |  |
|                                                                                   | 692 692 <td>levels 100 Hz → 3.0 dB</td> <td></td> | levels 100 Hz → 3.0 dB                                                                                                    |                                                                                                    |  |  |
|                                                                                   |                                                                                                    |                                                                                                    |                                                                                                    |  |  |

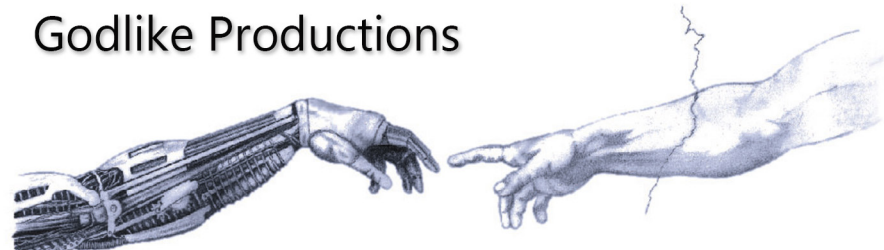

Creating Art from Technology

Revision 1.00

#### **Godlike Productions Contact**

All Customers:

Godlike Productions PO Box 1520 Midland DC, WA, 6936, AUSTRALIA

Email: info@godlike.com.au

Caution

Ensure you have backed up all algorithms and other data of your H9000 prior to use of this product. You use these algorithms, chains, presets, sessions and/or other content entirely at your own risk and to all extents allowable under the law of Western Australia, Godlike Productions is not liable for loss of damage, direct, consequential or otherwise.

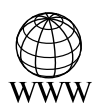

https://godlike.com.au

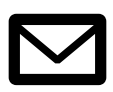

support@godlike.com.au

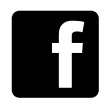

https://www.facebook.com/GodlikeAustralia

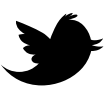

www.twitter.com/GodlikeAust

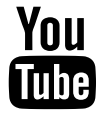

https://www.youtube.com/GodlikeAu

©2022 Godlike Productions. All rights reserved. .Eventide®, Harmonizer® are trademarks of Eventide Inc.. All other trademarks and copyrights are property of their respective companies. Product features and specifications are subject to change without notice.

You may legally print up to two (2) copies of this document for personal use. Commercial use of any copies of this document is prohibited. Godlike Productions retains ownership of all intellectual property represented by this document.

## **Getting Started**

This manual is for a custom algorithm for the Eventide H9000 available at https://godlike. com.au/index.php?id=420. The GP Stereo Vocoder algorithm can be downloaded either as an algorithm that you can import from a USB drive (FAT32 formatted) onto your H9000 from the front panel, via Emote, or that can be uploaded via VSIG 3.3.3 or later.

There will also be a copy of this manual in PDF format. If you lose your copy of the files, please contact us at https://godlike.com.au/index.php?id=contact and we will be happy to send you another copy, or re download the algorithm from the link above. This manual will be available within the zip file.

#### **Installation and Activation**

#### Method 1 - Install from USB

- Unzip the Algorithm and any presets. Copy GP Stereo Vocoder\_1086204024.9ka as well as the .9kp files to your USB drive and insert into your H9000.
- Long press the front panel Save/Import button; the Load Options screen will appear.
- Use the cursor up/down buttons or the wheel to navigate to Algorithms and press the Enter Key.
- Use the cursor up/down keys or wheel to select the Transformer Saturator algorithm and then press the SELECT Key.
- If you do not wish to load presets, then you can use this algorithm as is. If you wish to use the presets, you will need to repeat this proceedure until this algorithm appears as algorithm 10158. If you have installed to 10158, copies at lower numbers can be safely deleted using Emote (see below).
- Open the .9kf files from your USB drive using the same procedure.

#### Method 2 - Install from Emote

- Unzip the Algorithm and any Presets.
- In Emote, select Algorithm -> Import
- Navigate to the unzipped GP Stereo Vocoder\_1086204024.9ka file and press open.
- If you do not wish to load presets, then you can use this algorithm as is. If you wish to use the presets, you will need to repeat this proceedure until this algorithm appears as algorithm 10158. As this algorithm uses chains, not presets, the our H9000 preset tool will not work at this time (December 2022). We will endevour to update our tool to work with User Chains.
- You can safely delete lower numbered algorithms used to bump this to 10158 by right clicking on the lower numbered algorithm and selecting Delete. Continue doing this until the only copy of Transformer Saturator is the one loaded into slot 10158.
- To load the chains select Chains and then Open. Navigate to the .9kf chain files and press Open. Repeat for each chain.

### **Setting Things Up**

The diagram below shows the signal flow of this algorithm.

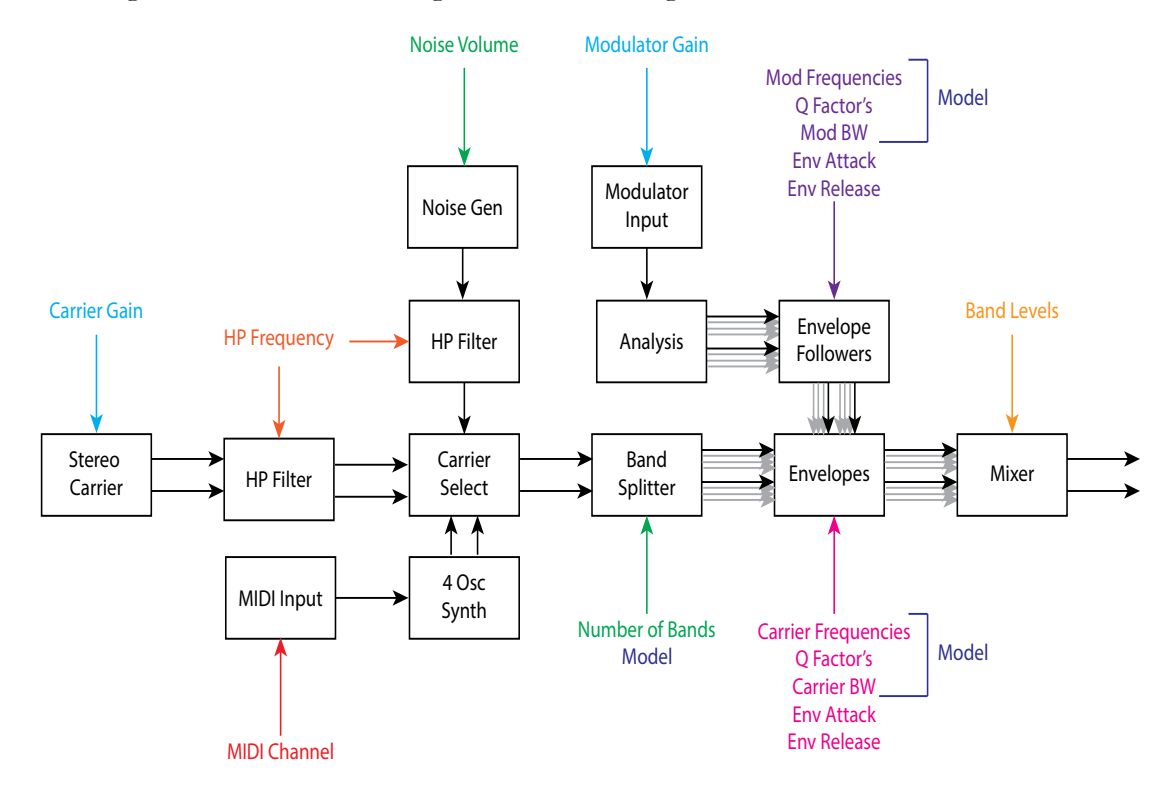

#### Parameters

| Parameter        | Description                                              | Range             |
|------------------|----------------------------------------------------------|-------------------|
| Carrier Gain     | The amount of gain adjustment for the stereo inputs.     | -60dB to 60dB     |
|                  |                                                          | Default: 0dB      |
| Dry Gain         | The amount of dry modulation signal sent to the out-     | -100 to 0dB       |
|                  | put.                                                     | Default:          |
|                  |                                                          | -100dB            |
| Mod Gain         | The overall modulator gain feeding the analysis section. | -60dB to 60dB     |
|                  |                                                          | Default: 0dB      |
| HP Frequency     | This sets the cutoff frequency for the high pass filters | 10 - 20,000Hz     |
|                  | on the Carrier and Noise Inputs                          | Default: 10Hz     |
| MIDI Channel     | The MIDI channel that the internal synth responds to.    | 1-16              |
|                  |                                                          | Default: 1        |
| Number of        | This controls the number of bands that the vocoder       | 4, 8, 10, 12, 16, |
| Bands            | uses.                                                    | 20, 24, 28, 32    |
|                  |                                                          | Default: 32       |
| Mod Frequen-     | Each band can be set to individual frequencies. Mod      | 20-25000Hz        |
| cies             | band 1 envelope controls Carrier band 1, but the fre-    | Default: Vari-    |
| Carr Frequencies | quencies don't have to correspond. In normal vocod-      | ous.              |
|                  | ers, the carrier and mod frequencies will be the same.   |                   |

| Parameter   | Description                                                 | Range          |
|-------------|-------------------------------------------------------------|----------------|
| Q Factor    | The steepness of the bandpass filter. The bandwidth         |                |
|             | of the filter is equal to the frequency/q. The bandwidth    | Default: 1     |
|             | is measured where the filter response is greater than       |                |
|             | -3dB. The Mod BW and Carr BW adjust all Q factors           |                |
|             | on the modulation filters and carrier filters respectively. |                |
| Mod BW      | od BW A multiplier to all of the Q factors. In Simple mode  |                |
| Carr BW     | BW changing the Mod BW, will also change the Carr BW.       |                |
|             | The Carr BW can be set independently after Mod BW           |                |
|             | is set. In Expert mode, both will be set independently.     |                |
| Env Attack  | This controls the speed of the envelope followers.          | 0 - 500ms      |
| Env Release | Lower numbers will allow the envelopes to track the         | Default Att:   |
|             | modulator signal more closely. Very low numbers may         | 1ms            |
|             | result in choppy audio. Higher values will smear the        | Default Rel:   |
|             | signal and make it less intelligible.                       | 150ms          |
| Band Levels | These allow control of the volumes of the various           | -18 to 18dB    |
|             | bands of the vocoder. The Mast control adjusts all          | Default: 0dB   |
|             | bands at the same time.                                     |                |
| Model       | This selects some preset vocoder types. It sets frequen-    | 1/3 Octave, 32 |
|             | cies, bandwidths and number of bands to the same            | Band, VP330,   |
|             | values as a number of popular vocoder models.               | Bode 7702,     |
|             |                                                             | EMS 3000,      |
|             |                                                             | VSM201,        |
|             |                                                             | K2600, Waves   |
|             |                                                             | Default: 1/3   |
|             |                                                             | Octave         |

This algorithm provides a versatile vocoder for the Eventide H9000. It emulates the filters for a number of popular vocoder models, but also allows for up to 32 bands of vocoding, with 2 additional presets, the first using frequency bands of a 1/3 octave equalizer, and the second using 32 optimized bands for a highly intelligible vocoder. For a demo of this algorithm visit https://youtu.be/HfMXkAJkhhI